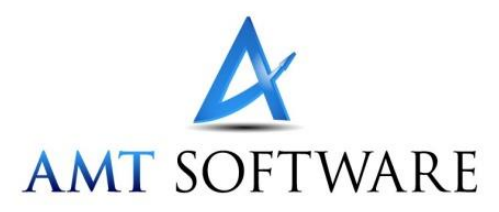

## **Moving Prospector to a New Computer**

Setting up a new computer with Prospector is easier than ever with the Migrate feature:

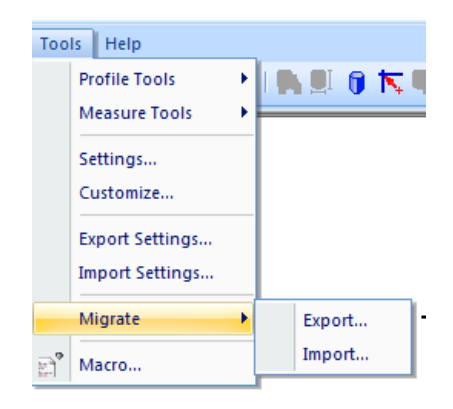

## **Tools / Migrate Feature**

Migrate / Export.... lets you save all your current settings for Prospector to a Prospector Migration File (\*.pmf). The migration file has in it:

- The configurable post processors you use.
- Custom post processors you use.
- Output folders needed for post processed files.
- Any Visual Basic scripting macros you use.
- Your PowerSource User and System databases.
- Toolbars, user interface customizations, ... (i.e. all the data from Tools / Export Settings...)
- 1. On the 'old' computer (the one you are currently running Prospector), choose Tools / Migrate / Export... and create your migration file.
- 2. On the new computer you are setting up to run Prospector, install the Prospector software.
- 3. Copy your migration file from the old computer to the new one.
- 4. Start Prospector and choose Tools / Migrate / Import... and browse the migration file.

Bingo! You're all set. The new computer now has exactly the same configuration for Prospector as the old one.

<u>Here's a tip</u>: Use the Migrate/Export to save your settings. Save the file to a secure location where you can retrieve it in the event your computer and/or disk drive has a catastrophic crash. After repairs or you get a new computer, you can quickly restore Prospector to how it was prior to the crash.